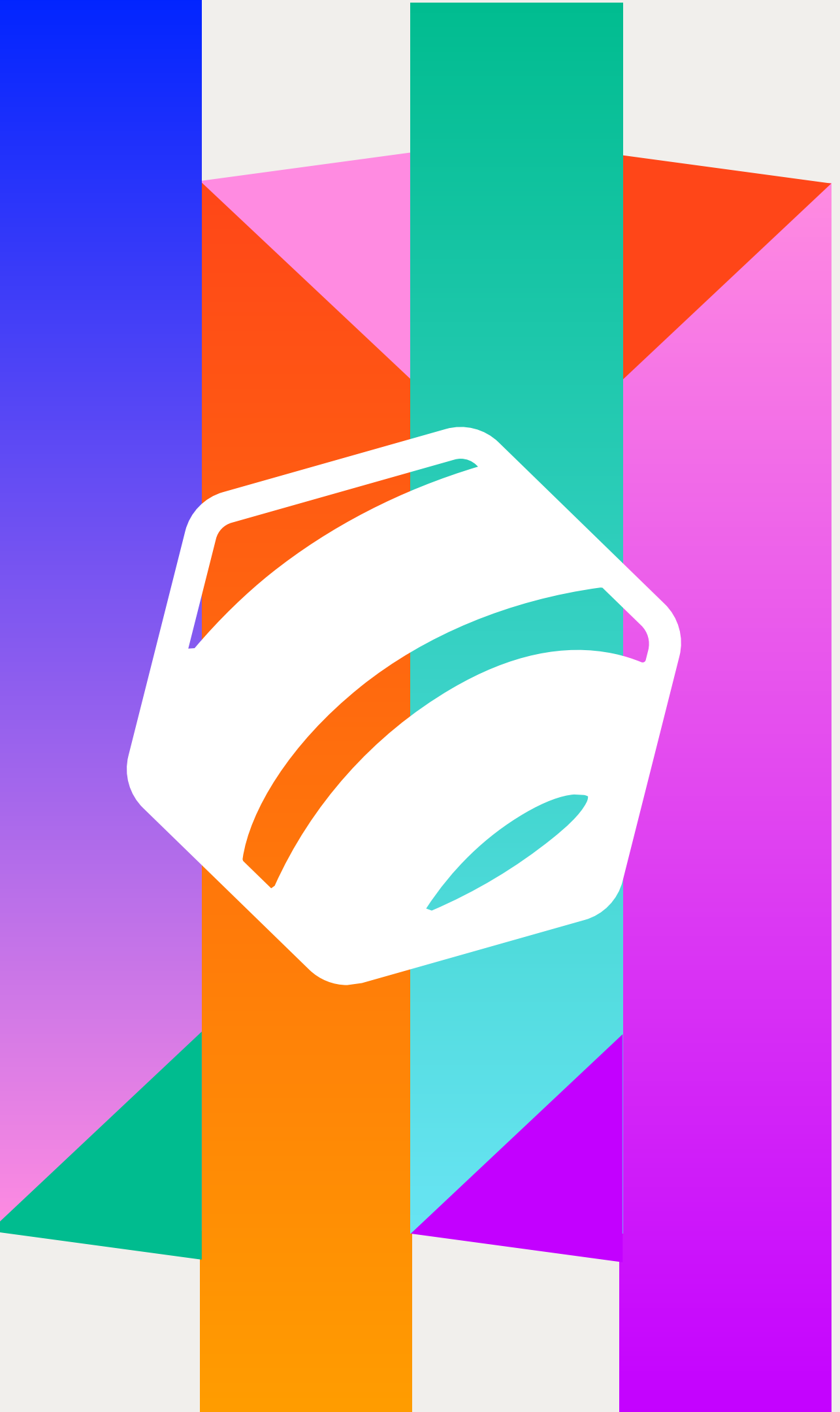

# Social Innovation Challenge

Firstport Community Portal instructions: registering an **Expression of Interest** 

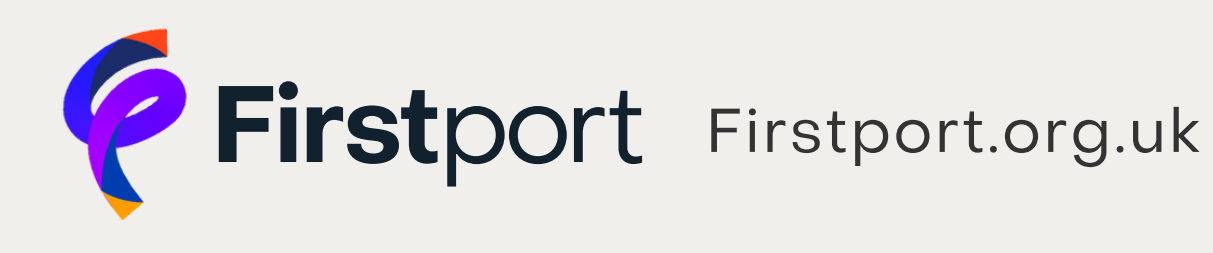

Find the 'Log in' button at the top right of any Firstport page and click on it.

About Business Support Funding Social Investment Success Stories News & Eventry Contact

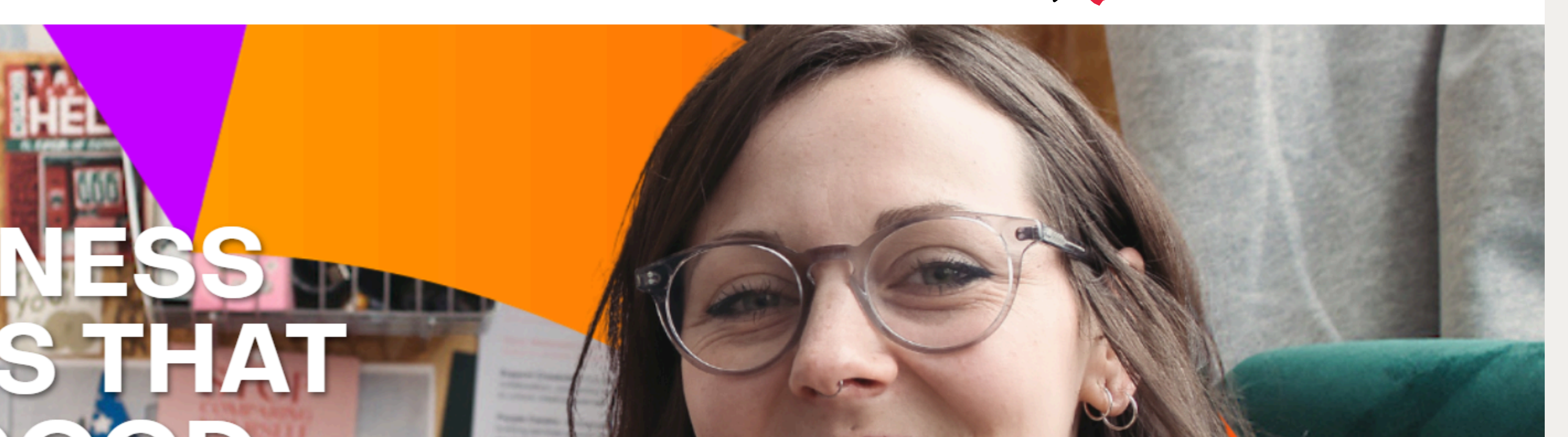

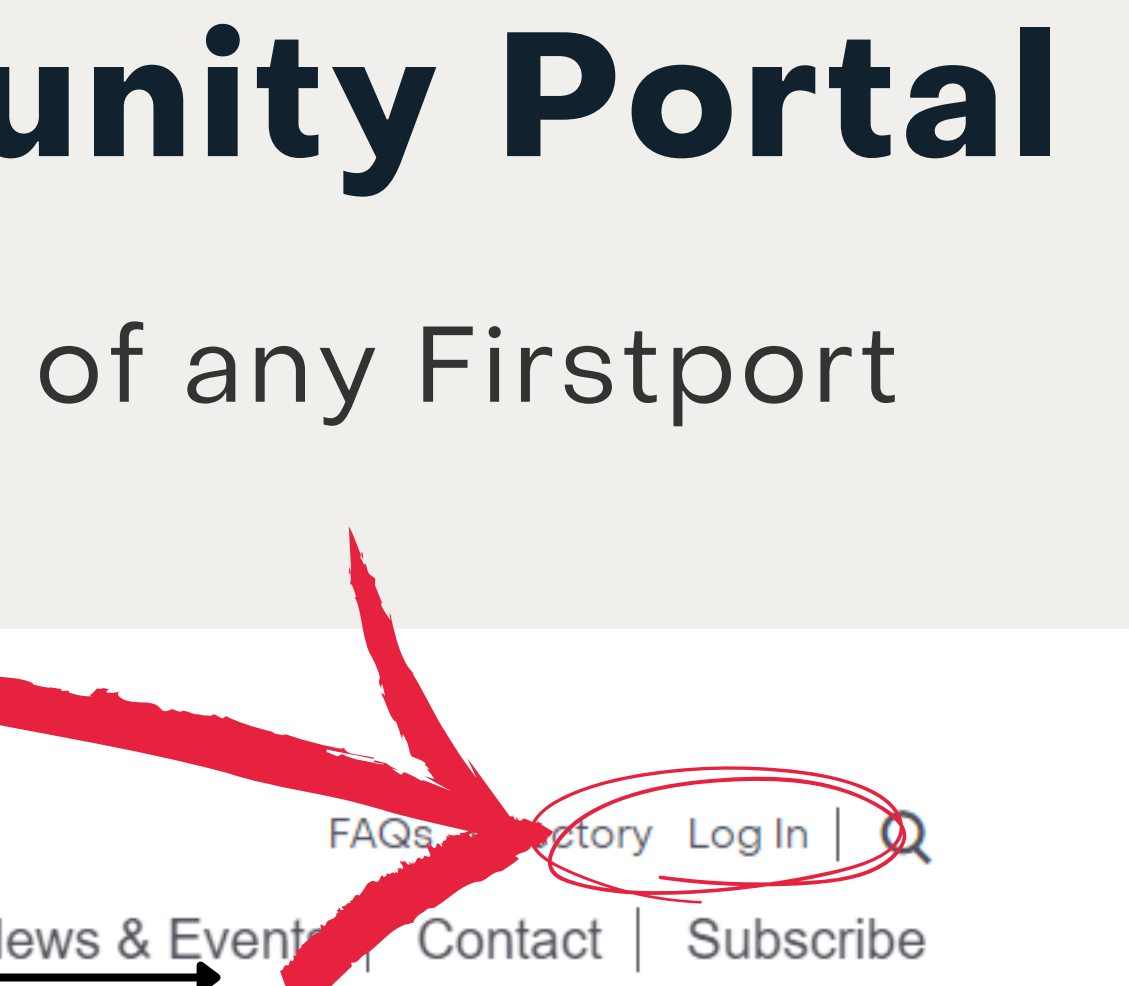

# A) Is this your first time interacting with Firstport?

Click on 'Not a member?' to create a new account.

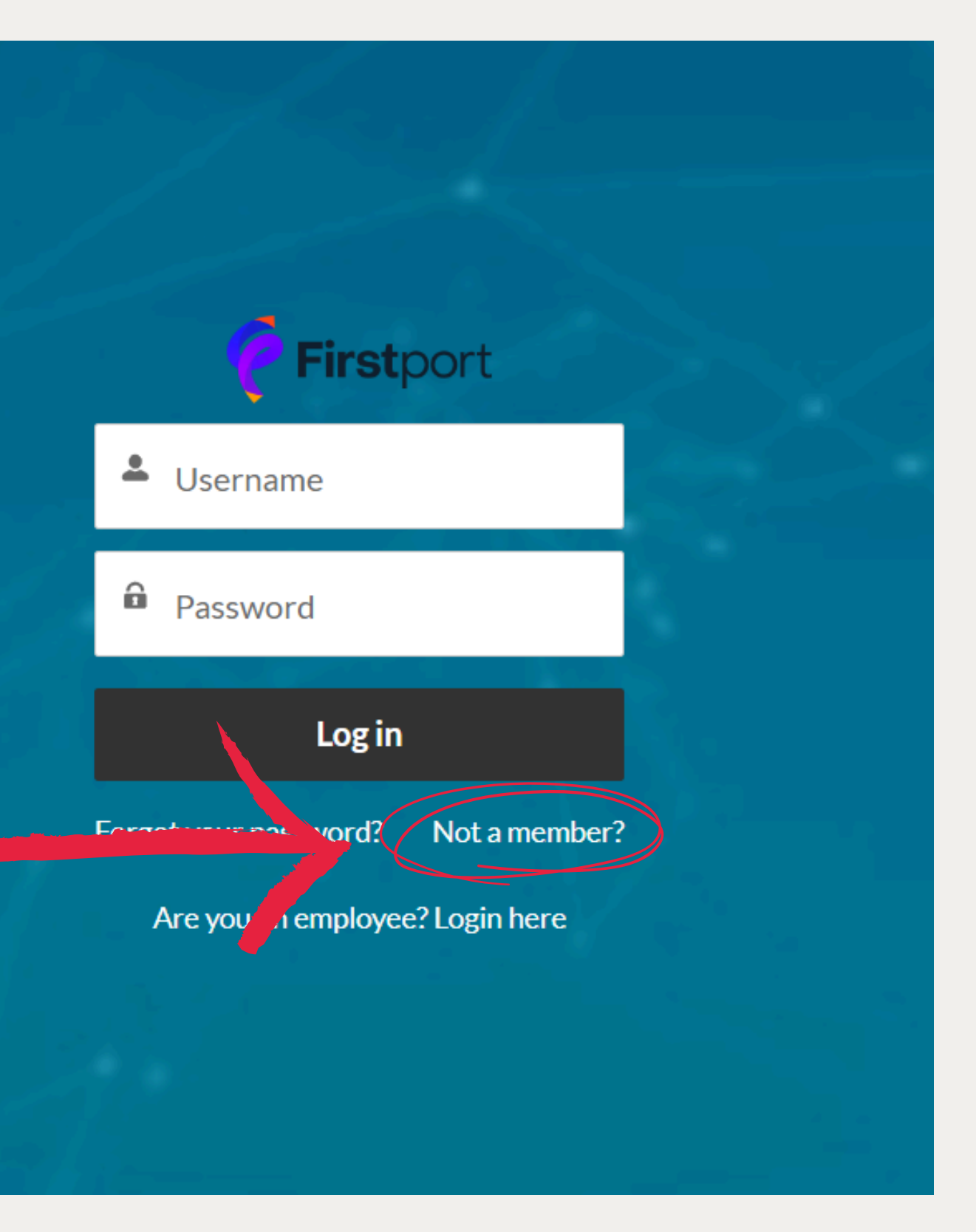

### Fill in the information.

Then click 'Sign Up', which will automatically take you to our portal.

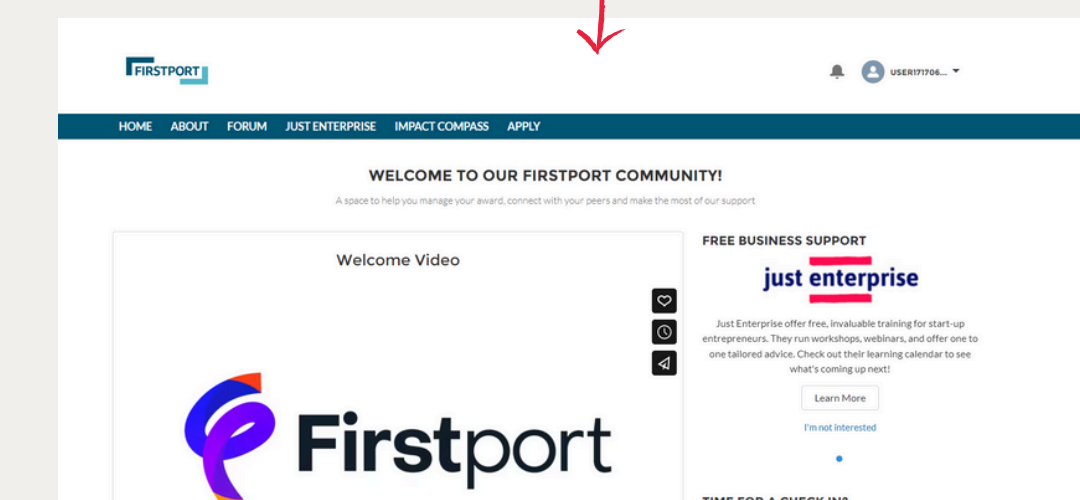

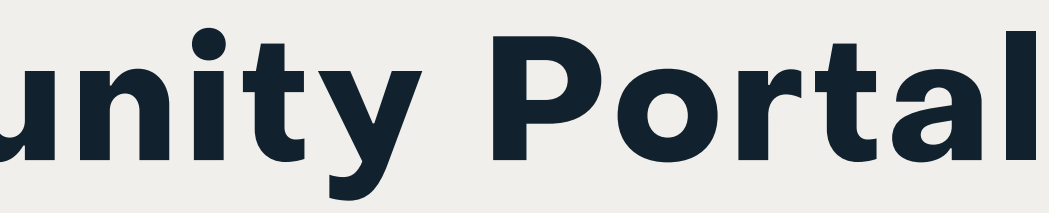

| <b>Firstport</b><br>Join the community to receive personalized information and customer support. |                  |  |  |
|--------------------------------------------------------------------------------------------------|------------------|--|--|
| ±                                                                                                | First Name       |  |  |
| ÷                                                                                                | Last Name        |  |  |
|                                                                                                  | Email            |  |  |
| ô                                                                                                | Create Password  |  |  |
| ô                                                                                                | Confirm Password |  |  |
|                                                                                                  | Sign Up          |  |  |
| Already have an account?                                                                         |                  |  |  |

**B) Do you already have an award from Firstport?** 

If you have recently used this portal to manage your award, use the same email address and password as before to log in.

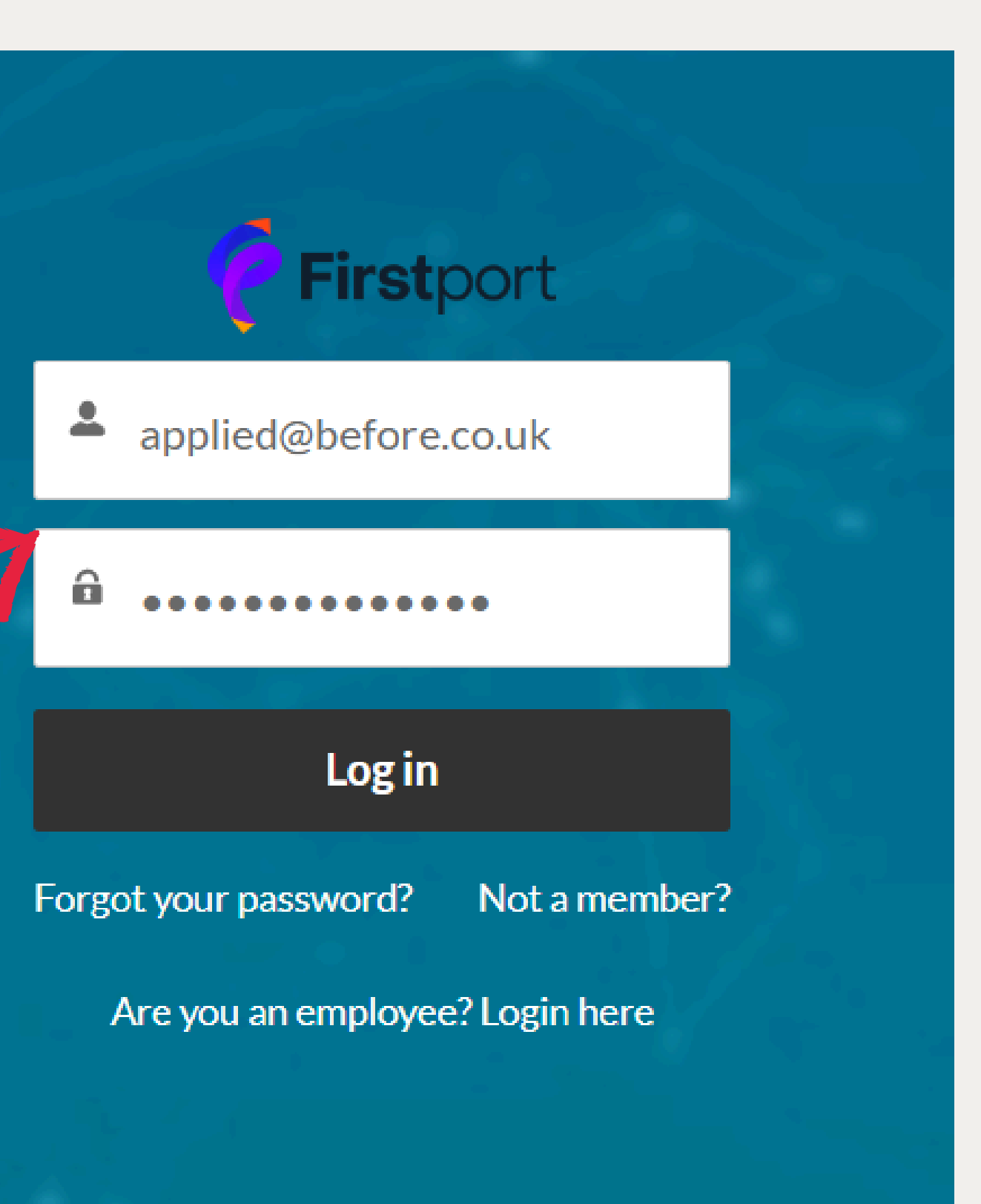

C) Did you apply to Firstport before, but haven't used the portal?

Click on forgot password:

Then enter your **email address** and click on 'Reset Password'.

You will receive an email with a link to help you set up a new password.

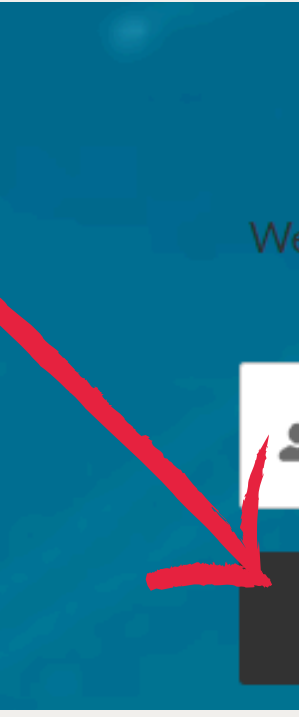

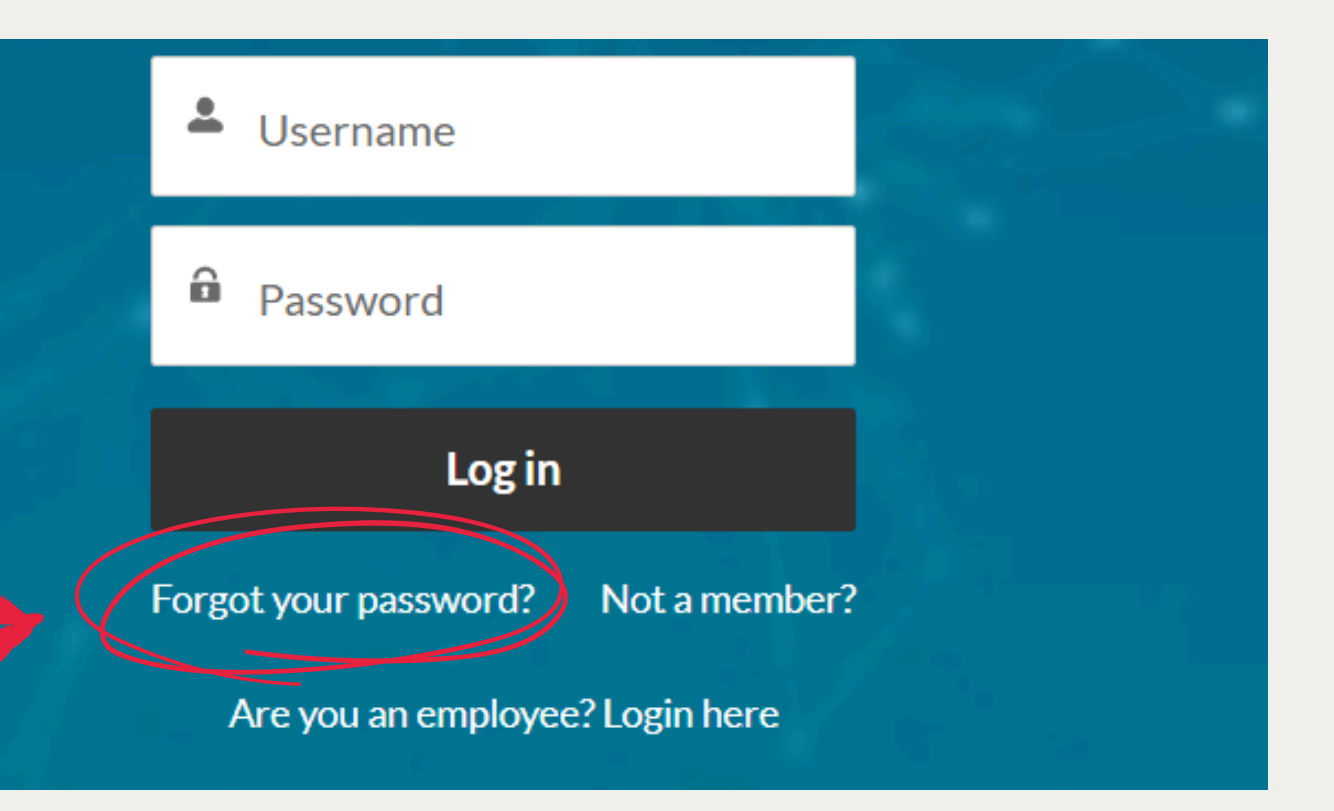

### PASSWORD RESET

To reset your password, we'll need your username. We'll send password reset instructions to the email address associated with your account.

L Username

**Reset Password** 

### Click on the 'Apply' tab:

FORUM

FIRSTPORT

HOME

ABOUT

WELCOME TO OUR FIRSTPORT COMMUNITY!

APPLY

A space to help you manage your award, connect with your peers and make the most of our support

Welcome Video

JUST ENTERPRISE IMPACT COMPASS

FREE BUSINESS SUPPORT

 $\heartsuit$ 

 $\bigcirc$ 

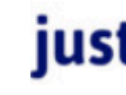

Just Enterprise offer free, invaluable training for start-up entrepreneurs. They run workshops, webinars, and offer one to

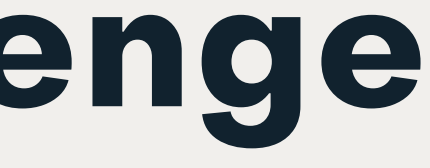

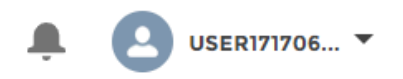

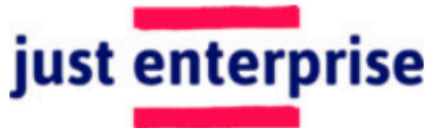

Select 'Social Innovation Challenge Expression of Interest' from the drop down list and then click 'Next':

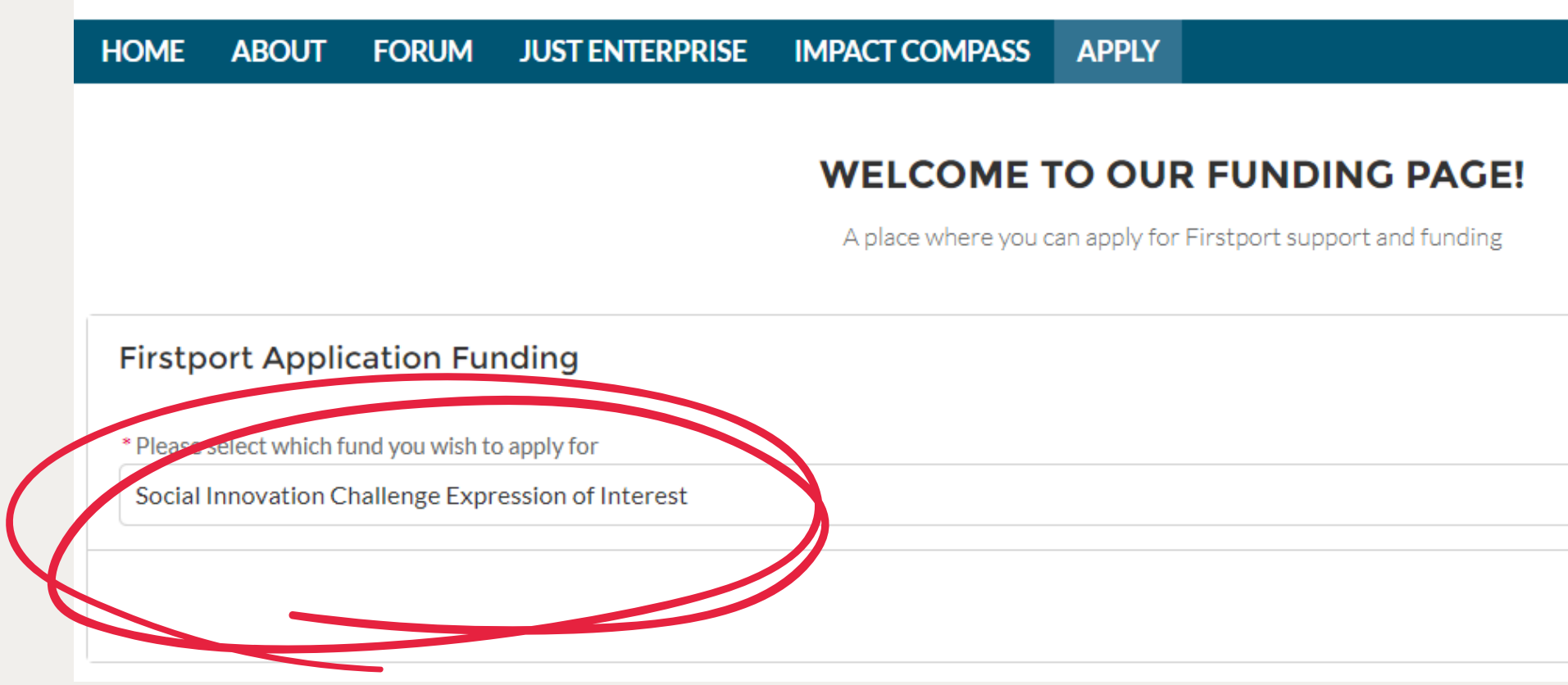

| *<br>* |
|--------|
| Next   |

Fill in the necessary information under each tab, clicking 'Next' at the end of each page. Once you click 'Next' on the final tab ('Equal Opportunities') your expression of interest will be automatically submitted.

|                               | A place where you can apply for Hirstport support and funding |  |  |
|-------------------------------|---------------------------------------------------------------|--|--|
| Firstport Application Funding |                                                               |  |  |
|                               | Social Innovation Challenge Expression of Interest            |  |  |
| About You                     | Your Idea                                                     |  |  |

Equal Opportunities

If you have any issues, get in touch with us at: info@firstport.org.uk or directly with Carmen, the SIC Programme Manager, at carmen@firstport.org.uk.

### **Firstport Application Funding**

Thank you for your application!

Your application number is APP7705

Thank you for filling in our form. You should receive an email with a booking link for the information sessions shortly. This may go into your junk mail folder.

If you have any other questions in the meantime, or if you haven't received the email, please feel free to get in touch with Carmen, our Social Innovation Challenge Programme Manager at carmen@firstport.org.uk.

Finish

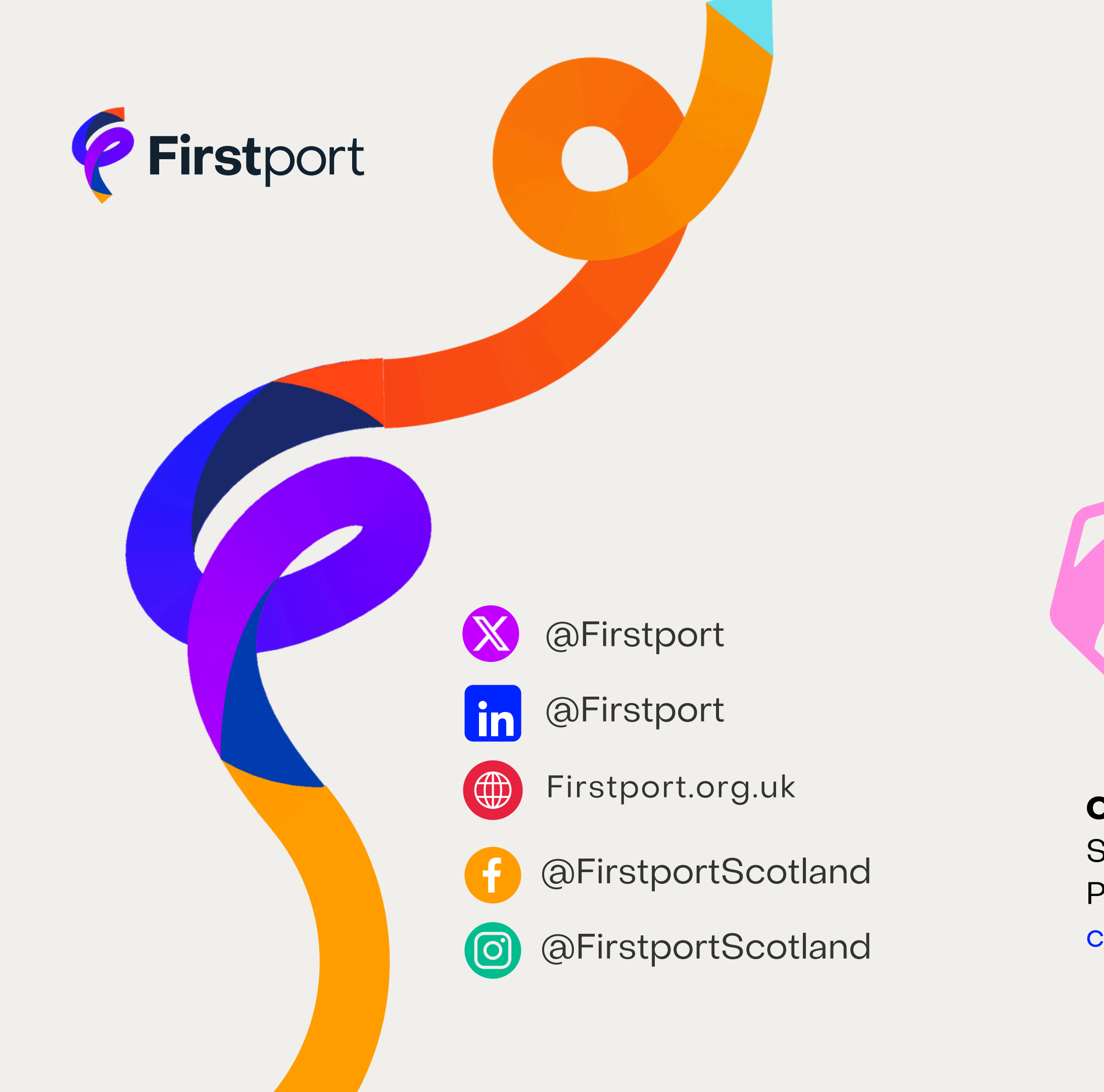

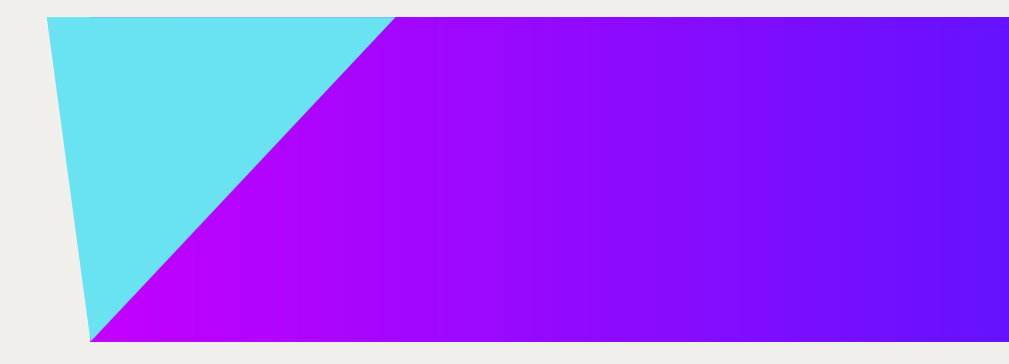

### Social Innovation Challenge

### **Carmen Paputa-Dutu**

Social Innovation Challenge Programme Manager carmen@firstport.org.uk